### E-Tagging – Canceling and Checking a Harvest

#### If you selected e-tagging:

Currently only Turkey permits allowed for E-tagging.

Tagging preference found on your account. Under your name on your home page:

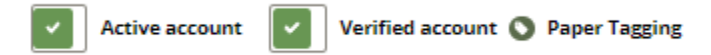

#### **CANCELING A TURKEY PERMIT**

- 1. Select 'Active Privileges'
- 2. Select 'Cancel Permit' under Spring Turkey permit
- 3. Enter in the required fields (Harvest Date, Time, County, Area of Kill, Sex and Weapon)
- 4. Select Save

| cus                       |                                                                                            |                                                         |                                                                   |
|---------------------------|--------------------------------------------------------------------------------------------|---------------------------------------------------------|-------------------------------------------------------------------|
| -                         | STOMER ACCOUNT                                                                             | □ Include Expired Valid From 01/01/2023 🛗 to 12/31/2023 | 1 Update                                                          |
| Cus<br>Cus<br>Hur<br>Disa | stomer Profile<br>stomer Notes<br>nter Education and Certifications<br>ability Information | Resident Spring Turkey<br>View More Details             | Valid Dates<br>01/25/2023 - 06/01/2023<br>01/15/2023 - 06/01/2023 |
| <u>Frie</u>               | ends and Family                                                                            |                                                         |                                                                   |
| LAN<br>Lan<br>Ean         | NDOWNER DETAILS<br>ad Area Summaries<br>mily Associated to Land                            |                                                         | Cancel Po                                                         |
| Lan                       | ndowner Authorizations                                                                     |                                                         |                                                                   |

| Harvest Date | Harvest Time  |
|--------------|---------------|
| mm/dd/yyyy 🛗 | hh : mm AM PM |
| County       | Area of Kill  |
| •            | •             |
| Sex          | Weapon        |
| •            | •             |
|              |               |
| Save         | Cancel        |

### E-Tagging – Canceling and Checking a Harvest

### SUBMIT A GAME CHECK

- 1. Select 'Game Check Reporting' under License, Tags, Permits, & Applications
- 2. Select 'Add a Game Check'
- 3. Enter the species and permit number (permit numbers can be found in order history starts with a D.
- 4. Enter harvest information in the required fields
- 5. Save game check

| LICENSES, TAGS, PERMITS, & APPLICATIONS |
|-----------------------------------------|
| Auto-Renew                              |
| Order History                           |
| View & Print Active Privileges          |
| Game Check Reporting                    |
| Raffle Tickets                          |
| Draw Applications                       |
| Preference / Bonus Points               |
| Successful Draw Outcomes                |

# **GAME CHECK REPORTS**

| 9 | SPECIES | CHECK-IN DATE | DATE OF KILL | COUNTY | SEAL NUMBER |
|---|---------|---------------|--------------|--------|-------------|
|   |         |               |              |        |             |

| TEST<br>ENVIRONMENT<br>WERKO DA TERAN Y 1.0<br>WERKI 20220127.1530                                    |                                                  | Home | Customers▼    | Agents <b>▼</b> Proc | ducts▼ System▼ Re | eporting <b>v</b> 💿   \varTheta ehinto |
|----------------------------------------------------------------------------------------------------|--------------------------------------------------|------|---------------|----------------------|-------------------|----------------------------------------|
|                                                                                                    |                                                  |      |               |                      |                   |                                        |
| CUSTOMER SEARCH > CUSTOMER HOME                                                                       | BIG GAME CHECK-IN                                | ×    |               |                      |                   |                                        |
| Customer Home GA                                                                                      | Species Permit Number<br>Turkey V D0000111366    | ×    |               |                      | Add a Game Chec   |                                        |
| CUSTOMER ACCOUNT SPEC                                                                                 | ES                                               |      | т <b>ү</b> !  | SEAL NUMBER          |                   |                                        |
| Customer Profile                                                                                      | Search                                           |      |               |                      |                   |                                        |
| Euconie: roues<br>Hunter Education and Certifications<br>Disability Information<br>Eriends and Family | Experiencing issues with check-in? Get in touch. |      | this customer |                      |                   |                                        |
| LANDOWNER DETAILS                                                                                     |                                                  |      |               |                      |                   |                                        |

## E-Tagging – Canceling and Checking a Harvest

|             |                   |                      |                           |                              |                |   | Castomers     |  |
|-------------|-------------------|----------------------|---------------------------|------------------------------|----------------|---|---------------|--|
|             |                   |                      |                           |                              |                |   |               |  |
| HELP & SUPP | <u>ORT</u> > GAME | <b>BIG GAME CHEC</b> | K-IN                      |                              |                | × |               |  |
|             | OAM               |                      |                           |                              |                |   |               |  |
|             | GAME              | Species<br>Turkey    | Permit No.<br>D0000111366 | Permit Name<br>Resident      | Season<br>2023 |   |               |  |
|             | SPECIES           | Turkey               | 20000111200               | Spring Turkey                | 2025           |   | ту            |  |
|             | Ji Ecito          | Customer Name        |                           | Check-In Date                |                |   |               |  |
|             |                   | Kathy Little         |                           | Fri Mar 24 2023              |                |   |               |  |
|             |                   | County of Kill       |                           | Area of Kill                 | _              |   | this customer |  |
|             |                   |                      | •                         |                              | •              | ] |               |  |
|             |                   | Management Unit      |                           |                              |                | , |               |  |
|             |                   |                      |                           |                              | •              |   |               |  |
|             |                   | Date of Kill         |                           | Days Hunted                  |                |   |               |  |
|             |                   | mm/dd/yyyy           | <b>#</b>                  |                              |                |   |               |  |
|             |                   | Weapon               |                           |                              | Sex            |   |               |  |
|             |                   |                      |                           | •                            | •              |   |               |  |
|             |                   |                      | _                         |                              |                | 1 |               |  |
| ,           |                   |                      | Sa                        | ve                           |                |   |               |  |
|             |                   |                      |                           |                              |                |   |               |  |
|             |                   | Expe                 | riencing issues with      | n check-in? <u>Get in to</u> | <u>ouch</u> .  |   |               |  |
|             |                   |                      |                           |                              |                |   |               |  |
|             |                   |                      |                           |                              |                |   |               |  |
|             |                   |                      |                           |                              |                |   |               |  |

| (A            | ~        |                                                                        | futultifa /humba /ana | opinik ()                        |                                   |                                 |                            |       |            |             |               | manag. A      |           |
|---------------|----------|------------------------------------------------------------------------|-----------------------|----------------------------------|-----------------------------------|---------------------------------|----------------------------|-------|------------|-------------|---------------|---------------|-----------|
| RASK<br>PARKS | KA<br>s- | STAGE<br>STAGE<br>ENVIRONMEN<br>POWERED BY TERRA V<br>NEXT.20230127.15 | T<br>9.1.0-<br>120    |                                  |                                   |                                 |                            | Home  | Customers▼ | Agents▼     | Products▼     | System▼       | Reporting |
| HOM           |          | MANAGE GAME                                                            |                       |                                  | GAME CHECK CONFIGURATION          |                                 | ×                          |       |            |             |               |               |           |
|               |          |                                                                        |                       | A CONFIGURAI                     | Status<br>Active                  | Season<br>2023                  | Species<br>Turk <u>e</u> y |       |            |             | Granta Came   | Chark Configu | ration    |
|               |          | SPECIES                                                                |                       | Submission Start Date 02/02/2023 | Submission End Date<br>09/14/2023 |                                 |                            |       |            | Create Game | LHECK COHINgu | Tation        |           |
|               |          | Turkey                                                                 |                       |                                  | Seal Number starting value 1337   | Only Available to Interna<br>No | Agents                     |       |            |             |               | View          | Edit      |
|               |          |                                                                        |                       |                                  |                                   |                                 |                            | Close |            |             |               |               |           |
|               |          |                                                                        |                       |                                  |                                   |                                 |                            |       |            |             |               |               |           |